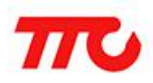

密级:公开资料

# CC2640 电子烟规格书

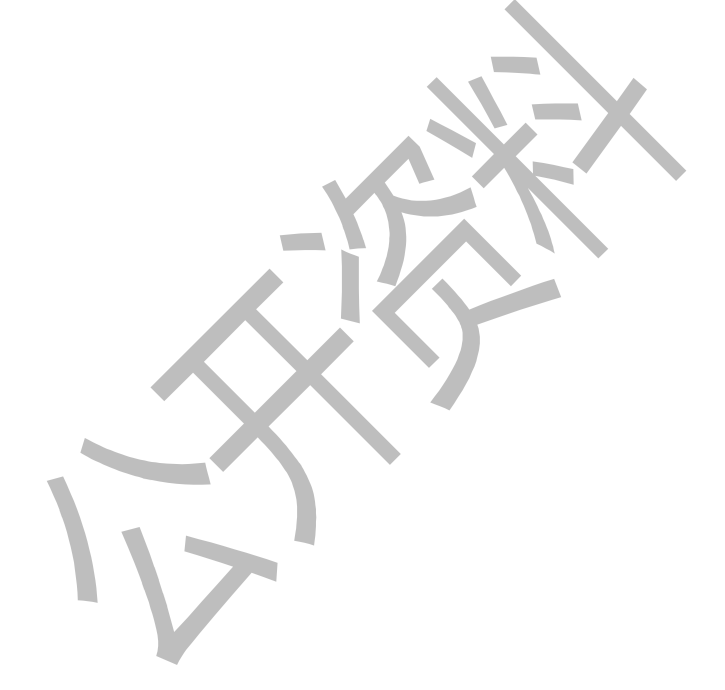

深圳市昇润科技有限公司

2017年03月10日

版权所有

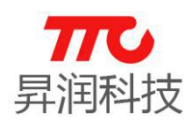

### 日 录

| 1. 电子烟 | 简介       | 1 |
|--------|----------|---|
| 1. 1.  | 自子烟介绍    | 1 |
| 1 2    | 主体功能描述   | 1 |
| 1.2.   | 工作为能油处   | 1 |
| 1. 5   | 探作功能抽处   | 1 |
| 1.4    | APP 界面操作 | 3 |
| 4. 联系我 | [/]] J   | 1 |

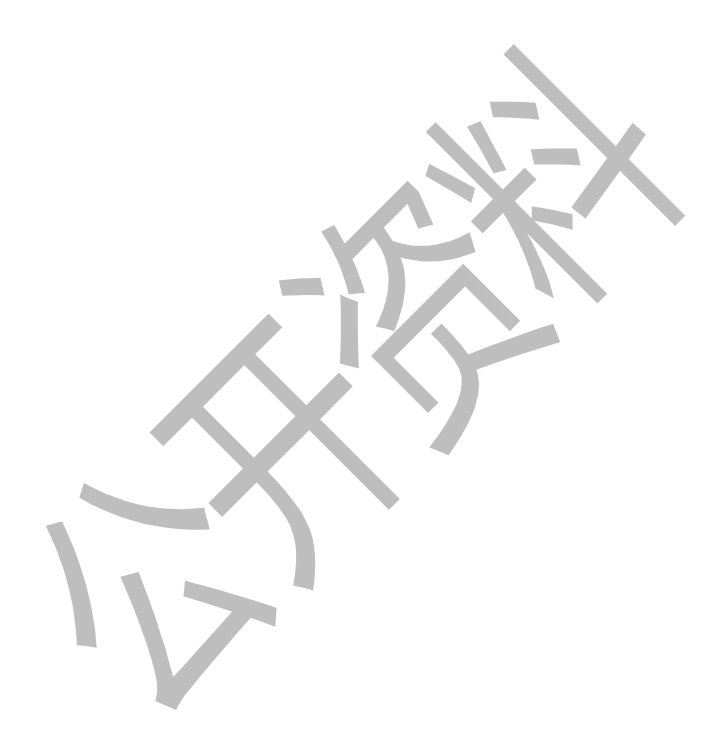

TTC 电子烟介绍

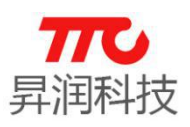

### 1. 电子烟简介

### 1.1. 电子烟介绍

"电子烟"是一种非燃烧的电子烟,它的功效与普通烟相似,能够提神,满 足烟瘾,使吸烟者产生欣快感和放松感,同时有戒烟作用。

"电子烟"的问世,预示着'吸烟'即将进入健康时代。专家强调,这样的 设计既可满足烟民的烟瘾,又完全避免了对人体健康的伤害,减少戒烟者"戒烟 综合征"的发生。

#### 1.2. 主体功能描述

- 拥有3种控制方式:温控输出,功率输出,旁路输出。
- 拥有7大保护方式:电池反接保护,雾化器输出端短路保护,防干烧保护(只限于单发热丝绕线),板上温度保护,电池充电过充保护,雾化器阻值自检保护,电量低压保护。
- 吸烟数据管理,通过 App 可以很直观的了解用户每小时吸烟口数和时间,做 到更好的科学控制自身戒烟
- 四种快捷输出方式 M1, M2, M3, M4
- 四种快捷输出模式 S1, S2, S3, S4
- 可通过设置方式手动修改参数,如:微调常温阻值(限温控模式),OLED显示方向,蓝牙开关等等
- 可通过 OLED 屏或者 App 界面时时监测输出参数的变化,如:阻值,电量, 电压,温度,功率等等。
- 可通过 App 定义个性场景使用,如显示温度单位方式,一口烟最大时长,发 热丝材质温控系数,吸烟,充电灯色变化等等。
- 可通过 App 定制个性图标,如开机 Logo,警告提示语等等。
- 可从 App 更新最新底层版本

#### 1.3 操作功能描述

- 点火(确定)按键:
- 单击: 1. 待机状态下则做唤醒亮屏
  - 2. 设置调节模式则作为确定选项
  - 3. 进入功能状态选项时作为切换功能模式 如:锁电阻->....->退出选项
- 多击: 1. 连续点击 2 次 进入时钟界面 3s 后自动返回主界面
  - 2. 连续点击 3 次 进入主界面参数选择:如:Power->SYS
  - 3. 连续点击 4 次 进入 简易模式 or 正常模式 切换
  - 4. 连续点击 5 次 进入 锁系统模式 / 关机模式下则为开机
- 长按: 1. 抽烟模式
- 左按键:
- 单击: 1. 待机状态下则做唤醒亮屏
  - 2. 亮屏状态下且 M 模式有开则作为选择 M 模式选定及切换
  - 3. 亮屏状态下且 S 模式被选定时则作为 S 模式循环上切换

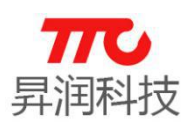

- 4. 亮屏状态下且 M 模式被关闭则进入调节当前功率输出值小幅度上调选项
- 5. 亮屏状态下且进入 ADJ 模式时则进入调节当前功率输出值小幅度上调选项
- 6.当进入主界面参数选择时则作为参数调节按钮 如:Power->Temp; NI->TI 等等
- 7. 当进入功能状态选项时则作为状态值改变按钮 如: ON->OFF 循环切换
- 8. 当进入主界面参数选择时选定 SYS 模式时则作为确定选项
- 9. 若进入限制功率设置界面时则作为小幅度上调选项
- 多击: 1. 在锁按键提示界面时,连续点击 3 次或以上进入功能状态选项修改模式2. 若按键未达 3 次以上则继续提示锁按键界面
- 长按: 1. 若左按键跟右按键持续长按则进入锁按键界面功能
  2. 若进入限制功率设置界面时则作为大幅度上调选项
  3. 亮屏状态下且 M 模式被关闭则进入调节当前功率输出值大幅度上调选项
- 右按键:
- 单击: 1. 待机状态下则做唤醒亮屏
  - 2. 亮屏状态下且 S 模式有开则作为选择 S 模式选定及切换
  - 3. 亮屏模式状态下且 M 模式被选定则进入 ADJ 模式
  - 4. 亮屏状态下且进入 ADJ 模式时则进入调节当前功率输出值小幅度下调选项
  - 5. 亮屏状态下且 M 模式被关闭则进入调节当前功率输出值小幅度下调选项
  - 6. 当进入功能状态选项时则作为状态值改变按钮 如: ON->OFF 循环切换
  - 7. 当进入主界面参数选择时则作为参数调节按钮 如:Power->Temp; NI->TI 等等
  - 8. 当进入主界面参数选择时选定 SYS 模式时则作为确定选项
  - 9. 若进入限制功率设置界面时则作为小幅度下调选项
- 多击: 1. 在锁按键提示界面时,连续点击 3 次或以上进入功能状态选项修改模式2. 若按键未达 3 次以上则继续提示锁按键界面
- 长按: 1. 若左按键跟右按键持续长按则进入锁按键界面功能
  - 2. 若进入限制功率设置界面时则作为大幅度下调选项
    - 3. 亮屏状态下且 M 模式被关闭则进入调节当前功率输出值大幅度下调选项

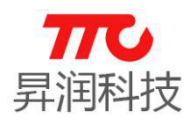

#### 1.4 APP 界面操作

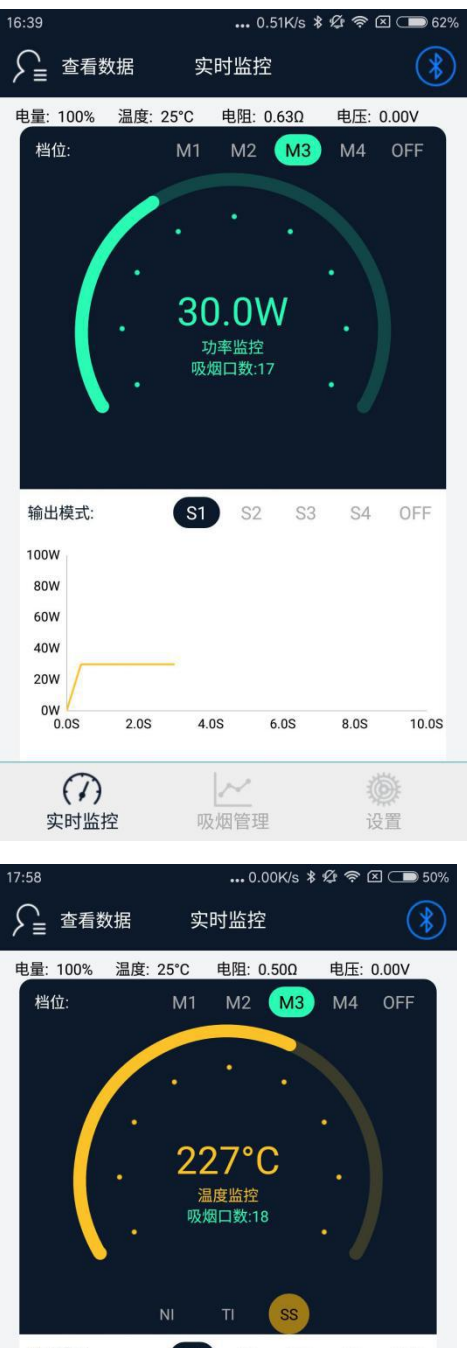

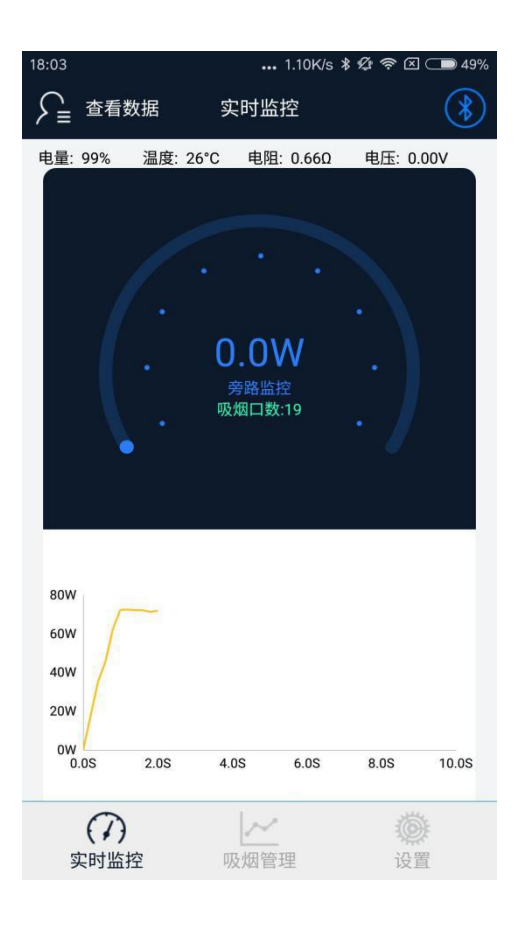

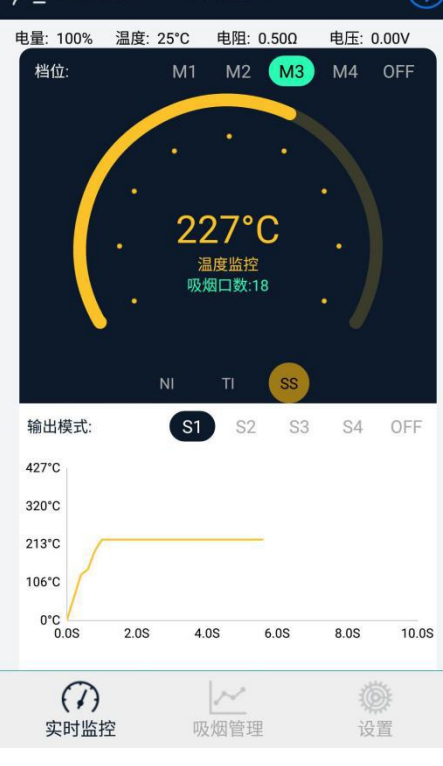

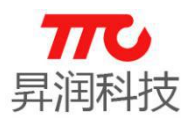

### 吸烟数据管理

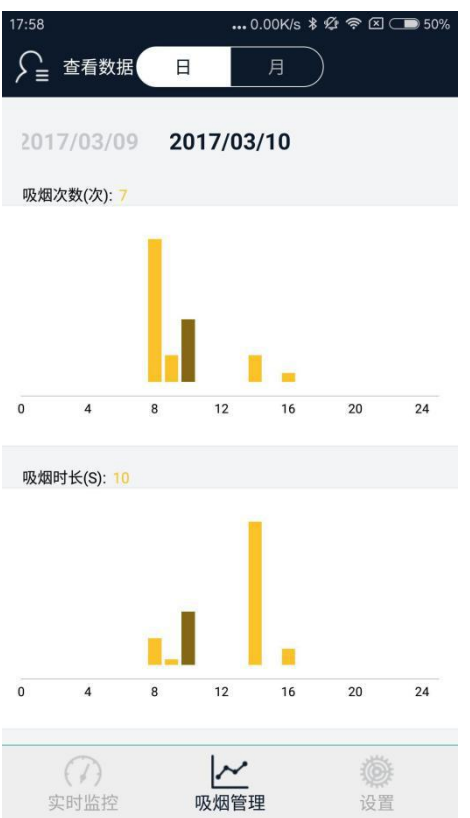

#### 模式选择管理

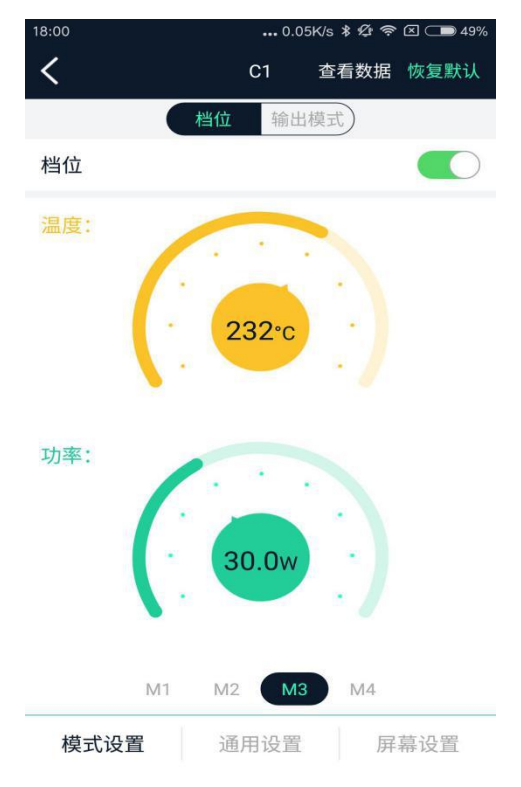

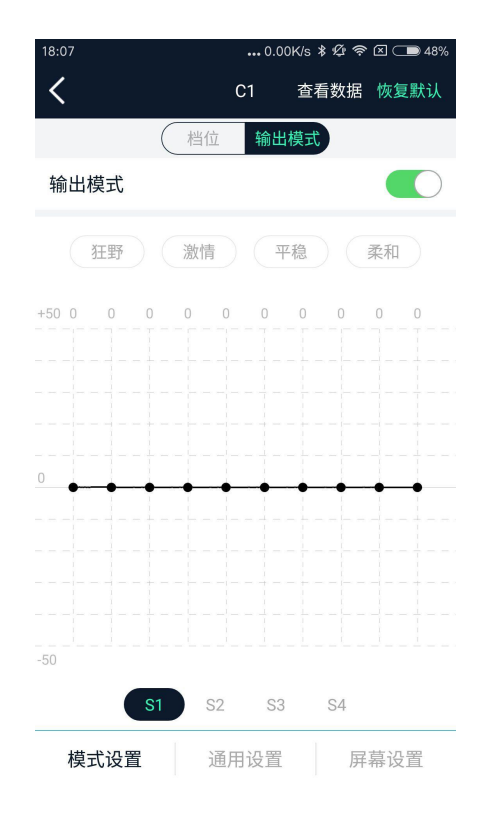

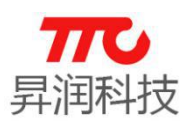

### 参数设置

1

| 18:00  | 0.00K/s 🖇 🖄 🛜 🗵 🔵 49% |          |  |
|--------|-----------------------|----------|--|
| <      | C1                    | 查看数据恢复默认 |  |
| 单位设置   |                       |          |  |
| 温度单位   |                       | °C >     |  |
|        |                       |          |  |
| 限制功率   |                       | 80.0W >  |  |
| 板上过温   |                       | 85°C >   |  |
| 冷却工作点  |                       | 65°C >   |  |
| 冷却保护时间 |                       | 10S >    |  |
| 吸烟时间   |                       | 10S >    |  |
| 温度控制   |                       |          |  |
| 电阻锁定   |                       |          |  |
| 补偿温度   |                       | 25°C >   |  |
| 预热功率   |                       | 80.0W >  |  |
| 模式设置   | 通用设置                  | 屏幕设置     |  |

| 预热功率            |      |                     | 80.0W >            |  |
|-----------------|------|---------------------|--------------------|--|
| 模式设置            | 通    | 用设置                 | 屏幕设置               |  |
| <sup>7:59</sup> | 设    | ••• 0.10K/s *<br>:置 | <i>또 추</i> 🗵 🕞 49% |  |
| 使用场景            |      |                     | 更新                 |  |
| C1              | C2   | C3                  | C4                 |  |
| 主题设置            |      |                     | 更新                 |  |
| <b>T1</b>       | Τ2   | Т3                  | Τ4                 |  |
| 简易模式            |      |                     |                    |  |
| 防丢              |      |                     |                    |  |
| 空中升级            |      |                     | >                  |  |
|                 |      |                     |                    |  |
| 实时监控            | - 吸烟 | ✓                   | <b>後</b> 置         |  |

| 18:00 |      |                                                                                             | ••• 0.6                                                | 3K/s \$                                                                                           | ¢<br>¢<br>?                                                             | <  | 949% |
|-------|------|---------------------------------------------------------------------------------------------|--------------------------------------------------------|---------------------------------------------------------------------------------------------------|-------------------------------------------------------------------------|----|------|
| <     |      |                                                                                             | C1                                                     | 查看                                                                                                | 数据                                                                      | 灰复 | 默认   |
|       |      | I                                                                                           |                                                        |                                                                                                   |                                                                         | _  |      |
|       | M* ▼ | 20                                                                                          | 2                                                      |                                                                                                   | 0.00Ω                                                                   | •  |      |
| 温控    | S* ▼ | LJ                                                                                          |                                                        |                                                                                                   | 0.00V                                                                   | •  |      |
|       | TEN  | MP N                                                                                        | I S                                                    | YS                                                                                                | 0.0W                                                                    | •  |      |
|       | M* ▼ | 00                                                                                          | Λ.                                                     |                                                                                                   | 0.00Ω                                                                   | •  |      |
| 功率    | S* 🔻 | 33                                                                                          | .U\                                                    | W                                                                                                 | 0.00V                                                                   | •  |      |
|       | PO   | WER                                                                                         | S                                                      | YS                                                                                                | 0.0A                                                                    | •  |      |
| 界面    |      | 0.00€<br>0.00V<br>0.0A<br>S4 29<br>TEMP<br>TEMP<br>S4 29<br>M4 29<br>0.00€<br>0.00V<br>0.0A | 29<br>TEMF<br>980<br>NI S`<br>980<br><u>TEMF</u><br>29 | 8<br>NI<br>0.<br>0.<br>YS<br>0.<br>YS<br>0.<br>0.<br>0.<br>0.<br>0.<br>0.<br>0.<br>0.<br>0.<br>0. | S4<br>M4<br>SYS<br>000<br>00V<br>0.0A<br>00V<br>0.0A<br>SYS<br>S4<br>M4 |    |      |
|       |      |                                                                                             |                                                        |                                                                                                   |                                                                         |    |      |
|       |      |                                                                                             |                                                        |                                                                                                   |                                                                         |    |      |

模式设置 通用设置 屏幕设置

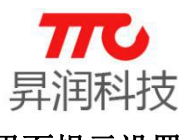

界面提示设置

| 18:00  |    | 0.00K/s 🖇 🕸 奈 ⊠ 🗩 49% |                        |     |
|--------|----|-----------------------|------------------------|-----|
| <      |    | T1                    | 更新 恢复                  | 默认  |
| 欢迎首屏   | 1S | *                     | OSF 80<br>BY SMOF      | >   |
| 欢迎二屏   | 1S | •                     | LICW                   | >   |
| 检查雾化器  |    |                       | CHECK<br>ATOMIZER      | ] > |
| 电阻过低   |    |                       | LOW<br>RESISTANCE      | >   |
| 电阻过高   |    |                       | HIGH<br>RESISTANCE     | >   |
| 检查电池   |    |                       | CHECK<br>BATTERY       | >   |
| 电池电量过低 |    |                       | LOW<br>BATTERY         | >   |
| 短路     |    |                       | SHORTED                | >   |
| 过热     |    |                       | TOO HOT                | >   |
| 锁定+/-键 |    |                       | LOCKED<br>KEEP UP DOWN | >   |
| 主题界    | 面  | [                     | 菜单界面                   |     |

| 8:42 | 0.71K/s 奈⊠ 4 2% |
|------|-----------------|
| <    | T1 更新 恢复默认      |
| 功率   | POWER >         |
| 锁电阻  | LOCK RES        |
| M模式  | M MODE >        |
| S模式  | S MODE          |
| 波形   | CURVE           |
| 显示   | DISPLAY         |
| 左    | LEFT            |
| 右    | RIGHT           |
| 联机   | LINK            |
| 退出   | EXIT            |
| 主题界面 | 菜单界面            |

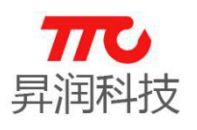

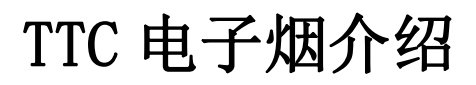

### 4. 联系我们

深圳市昇润科技有限公司

ShenZhen ShengRun Technology Co.,Ltd. Tel: 0755-86233846 Fax: 0755-82970906

### 官网地址: www.tuner168.com

### 阿里巴巴网址: <u>http://shop1439435278127.1688.com</u>

地址: 广东省深圳市南山区西丽镇龙珠四路金谷创业园 B 栋 6 楼 601-602

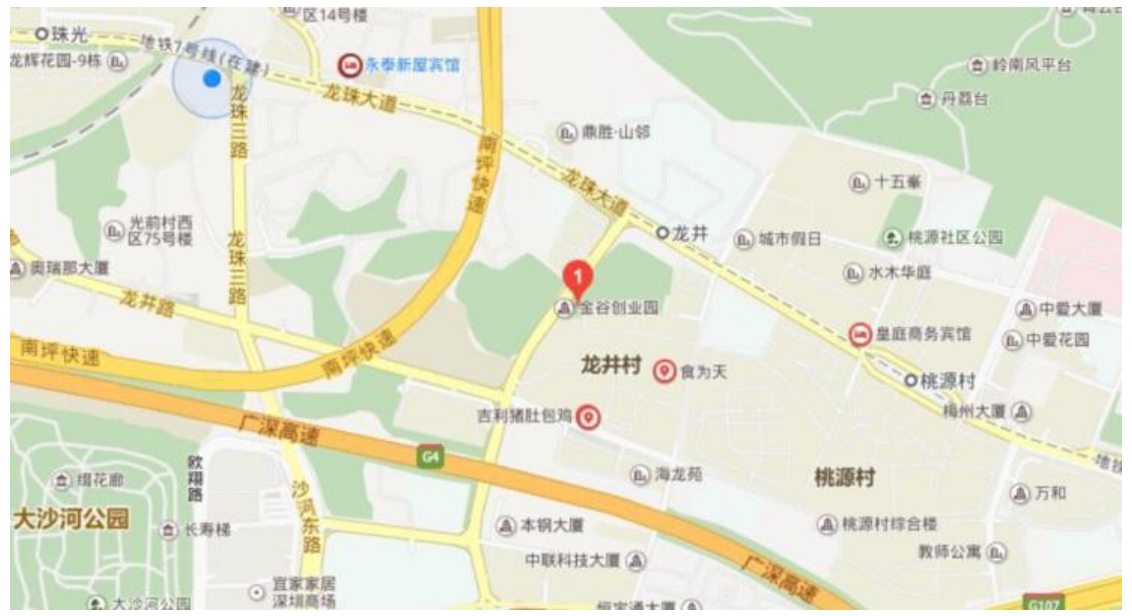